#### Арбитраж трафика

#### Как выглядит аккаунт Кинг

#### Как выглядит аккаунт Кинг?

Кинг – используется как гараж для Фан Пейдж и раздачи бизнес менеджеров с этими Фан Пейдж на Логи.

| Nº | Наименование                                | Атрибут                                                                                                    |
|----|---------------------------------------------|----------------------------------------------------------------------------------------------------|
| 1. | Номер телефона и <mark>логин от fb</mark> : | 380960849963                                                                                                    |
| 2. | Пароль от fb                                | Z7U7LrX73YD8                                                                                                    |
| 3. | Email и <mark>логин от fb</mark> :          | btax2ykxvhhh1sh@inbox.ru                                                                                                    |
| 4. | Пароль от email:                            | VoEFfGCkXq9b                                                                                                    |
| 5. | User Agent:                                 | Mozilla/5.0 (Windows NT 10.0; Win64; x64) AppleWebKit/537.36 (KHTML, like<br>Gecko) Chrome/91.0.4472.124 Safari/537.36                                                                                              |
| 6. | Токен:                                      | EAABsbCS1iHgBAE3oJ6iMUuGSZBfdZAcCmuPHx1tY9qfnNUh8MkyPi3aZBFZCZAr4<br>M9fIAZAiktr7034z68R0MJWeTI1MXRjjiBx1qWruUBADoFro2ZAThego1SpDxjuWe<br>Ukg6Wcy0xCAQdpzxTGUrj0oRb7H3Iyrks8gLz3SUL6U1ZCPZAj2zAxUV3gzDykD8n<br>CQZD |
| 7. | Двухфакторная аутентификация:               | " 33590193 52766723 56966331 79177127 85027083 85594233 87919863<br>90993116 98621360"                                                                                                    |
| 8. | Cookies:                                    | [{"domain":"[","expirationDate":null} ","expirationDate":null}]                                                                                                    |

Жмем создать новый профиль, и в поле Имя браузера вводим King или Trust, а также Гео этого аккаунта. Так же распределяем его в свою группу. Выбираем операционную систему, ту которая указана в User Agent. И выбираем браузер Mimic, так как он построен на платформе открытого браузера Chromium, на котором построен и Chrome. А вот Stealthfox построен на браузере Firefox. Далее нажимаем Изменить настройки прокси.

| <b>1</b> Indigo - 5.18.0.36                                                             |                                                                                                    |                                                                                                    | - 🗆 ×                                                                                                    |
|-----------------------------------------------------------------------------------------|----------------------------------------------------------------------------------------------------|----------------------------------------------------------------------------------------------------|----------------------------------------------------------------------------------------------------|
| ♠                                                                                       | Обзор                                                                                                    |                                                                                                    |                                                                                                    |
| Новый профиль                                                                           | Имя браузерного профиля Добавить профиль в группу Alex                                                                                                    | ОБЩАЯ ИНФОРІ                                                                                                    | мация                                                                                                    |
| <b>Обзор</b><br>Прокси<br>Часовой пояс<br>WebRTC<br>Геолокация<br>Расширенные настройки | Операционная система:<br>Mac OS Mindows Android<br>Браузер:<br>Stealthfox Minic<br>Настройки прокси:<br>Изменить настройки прокси<br>Часовой пояс, WebRTC, геолокацию, соответствующие IP<br>Иссовой пояс, WebRTC и геолокацию, соответствующие IP<br>Иссовой пояс | Имя профиля:<br>Прокси:<br>Браузер:<br>ОС:<br>User-Agent:<br>Разрешение:<br>Языки:<br>Платформа:<br>Часовой пояс:<br>Геолокация:<br>WebRTC:<br>Canvas:<br>Метаданные<br>WebGL: | Кing UA<br>Без прокси<br>Mimic<br>Windows<br>Mozilla/5.0 (Windows NT<br>10.0; Win64; x64)<br>AppleWebKit/537.36<br>(KHTML, like Gecko)<br>Chrome/93.0.4577.63<br>Safarl/537.36<br>(HHTML, like Gecko)<br>Chrome/93.0.4577.63<br>Safarl/537.36<br>(HHTML, |
|                                                                                         | WebRIC         У Редактировать           Геолокация         У Редактировать                                                                                                    | Изображение<br>WebGL:                                                                                                    | [Добавить шум]                                                                                                    |
|                                                                                         | Получить новый отпечаток                                                                                                    | AudioContext:<br>Шрифты:<br>Медиа-устройства:<br>Локальное<br>хранилище:<br>Хранилище для                                                                                      | [Добавить шум]<br>Всего 97 шрифтов<br>Замаскировано 1   4   2<br>Включено<br>Включено                                                                                                    |
| С Есть вопрос?                                                                          |                                                                                                    | Отменит                                                                                                    | Создать профиль                                                                                                    |

В поле Тип подключения выбираем протокол Socks 5, соответственно, порт IP-адреса должен соответствовать этому протоколу. Ниже вводите данные прокси сервера. Напомню что Socks 5 является самым современным и быстрым протоколом. Нажмите проверить прокси. В результате должна появиться зеленая надпись «Проверка подключения пройдена!...». Если появилась красная надпись, то вероятно была допущена ошибка в введенных данных, либо протокол не соответствует порту, либо у вам надо продлить прокси в прокси-сервере.

| Indigo - 5.18.0.36                                                                                |                                                                                                    | Indigo - 5.18.0.36                                                                                |                                                                                                    |  |
|---------------------------------------------------------------------------------------------------|----------------------------------------------------------------------------------------------------|---------------------------------------------------------------------------------------------------|----------------------------------------------------------------------------------------------------|--|
| <b>A</b>                                                                                          | Прокси                                                                                                    | <b>↑</b>                                                                                          | Прокси                                                                                                    |  |
| Новый профиль<br>Обзор<br>Прокси<br>Часовой пояс<br>WebRTC<br>Геолокация<br>Расширенные настройки | <ul> <li>Прокси маскирует IP-адрес браузерного профиля.</li> <li>Без прокси</li> <li>НТТР прокси</li> <li>Socks 4 прокси</li> <li>Socks 5 прокси</li> <li>POSSH (Proxy Over SSH)</li> </ul> | Новый профиль<br>Обзор<br>Прокси<br>Часовой пояс<br>WebRTC<br>Геолокация<br>Расширенные настройки | Прокси маскирует IP-адрес браузерного профиля.         Тип подключения         Socks 5 прокси         Используйте формат "ip:port.login:password" или "ip:port" для быстрой вставки прокси.         Новый адрес *         109.248.7.223       : 10402         Логин         kostyria8321         Пароль         :         Спроверить прокси |  |
|                                                                                                   |                                                                                                    |                                                                                                   | Проверка подключения пройдена! Внешний IP-адрес: 193.19.255.248; Страна: UA; Часовой пояс: Europe/Kiev                                                                                                    |  |

Далее выбираем вкладку Расширенные настройки – Навигатор. В поле User-Agent заменяем содержимое на User-Agent Кинга и нажимаем на кнопку Создать профиль.

| 🚺 Indigo - 5.18.0.36                                                                                                    |                                                                                                    |                                                                                                    | – 🗆 X                                                                                                    |
|----------------------------------------------------------------------------------------------------|----------------------------------------------------------------------------------------------------|----------------------------------------------------------------------------------------------------|----------------------------------------------------------------------------------------------------|
| <b>≜</b>                                                                                                    | Навигатор                                                                                                    |                                                                                                    |                                                                                                    |
| Новый профиль                                                                                                    | User-Agent<br>Mozilla/5.0 (Windows NT 10.0; Win64; x64) AppleWebł                                                                                                    | ОБЩАЯ ИНФ                                                                                                    | рмация                                                                                                    |
| Обзор<br>Прокси<br>Часовой пояс<br>WebRTC<br>Геолокация<br>Расширенные настройки<br><b>Навигатор</b><br>Шрифты<br>Медиа-устройства<br>Аппаратные<br>отпечатки<br>Настройки<br>хранилищ<br>Браузерные<br>плагины | Разрешение экрана         1920x1080         Задать пользовательское разрешение экрана         Языки:         English (US), English Редактировать         Accept-Language         en-US,en,q=0.9         Платформа         Win32         DoNotTrack         Выключить         4 | Имя профиля:<br>Прокож:<br>Браузер:<br>ОС:<br>User-Agent:<br>Изег-Agent:<br>Языки:<br>Платформа:<br>Часовой пояе:<br>Геолокация:<br>WebRTC:<br>Сапуаs:<br>Метаданные<br>WebGL:<br>Изображение<br>WebGL:<br>Изображение<br>WebGL:<br>Изображение<br>WebGL:<br>Матаданные<br>WebGL:<br>Изображение<br>WebGL:<br>Матаданные<br>WebGL:<br>Матаданные<br>WebGL:<br>Матаданные<br>WebGL:<br>Матаданные<br>WebGL:<br>Матаданные<br>WebGL:<br>Матаданные<br>WebGL:<br>Матаданные<br>WebGL:<br>Матаданные<br>WebGL:<br>Матаданные<br>WebGL:<br>Матаданные | Кілд UA<br>109.248.7.223.10402 / Socks<br>5 прокси<br>Мітіс<br>Windows<br>Модії/а/5.0 (Windows NT<br>10.0; Win64; к64)<br>АррІеЧеБКІ/537.36<br>(КНТИК, Ііке Gecko)<br>Сілготе/91.0.4472.124<br>Safar/357.36<br>1920х1080<br>еп-US,ел;q=0.9<br>Win32<br>Автоматический<br>[Запрашивать]<br>Автоматический<br>[Выключить]<br>[Маскировать]<br>[Добавить шум]<br>Всего 97 шрифтов<br>такая Калонанская салонанская салонан |

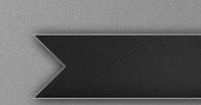

Далее, нам необходимо добавить Cookie. Для этого нажмите на 3 точки напротив профиля и выберите пункт Импортировать cookie.

В открывшееся окно перетащите файл Cookie либо текст с Cookie в квадратных скобках из файла с Кингом, и нажмите кнопку Импортировать cookie. Затем нажмите кнопку старт для запуска профиля.

| <b>I</b> ndigo - 5.18.0.36                    |                                             | - 🗆 X                                      | Импортировать cookie (акспериментальная оликция) Х                                                                              |  |
|-----------------------------------------------|---------------------------------------------|--------------------------------------------|----------------------------------------------------------------------------------------------------|--|
|                                               | Браузерные профили                          |                                            | King UA                                                                                                    |  |
| Создать профиль                               | Все профили Группы Нераспределено           |                                            | • Файл Текст                                                                                                    |  |
| Новый<br>ЕФ Разовый                           | Alex (18)                                   | Искать профиль                             | Файлы cookie поддерживаются в форматах JSON и Netscape.                                                                         |  |
| 윰 Все профили                                 | Имя Статус                                  | Изменен •                                  |                                                                                                    |  |
| <ul><li>Команда</li><li>Мой аккаунт</li></ul> | King UA                                     | несколько<br>секунд назад                  | .txt<br>.json                                                                                                    |  |
| < Плагины                                     | • 6_False_UNSETTLED_300 не загружает шаблон | день назад Редактировать                   | і іеретащите ваш фаил сюда                                                                                                    |  |
| ГРУППЫ V5.0 =                                 | (24931,56_ARS_7529,84_                      | Поместить в группу<br>день назад Перенести | Я согласен(на) с тем, что существующие файлы соокіе будут переписаны, если я<br>импортирую другие соокіе для того же веб-сайта. |  |
| Нераспределено (2)                            | (18241,09_SEK_503                           | Клонировать день назад                     | Импортировать cookie Отменить                                                                                                   |  |
| Alex (18)                                     | <b>O</b> (5632,46_ARS                       | день назад<br>Импортировать cookie         | 1                                                                                                    |  |
| boryan (18)<br>ss (22)                        | <b>O</b> 31887                              | день назад Улалить                         |                                                                                                    |  |
| ChimeraAF (7)                                 |                                             |                                            |                                                                                                    |  |

Затем в адресной строке вводим fb.com и проходим аутентификацию пользователя, иными словами, вводим логин и пароль. Затем вводим один из кодов двухфакторной аутентификации, и жмем везде ок, и попадаем в наш аккаунт. Теперь мы можем с ним работать.

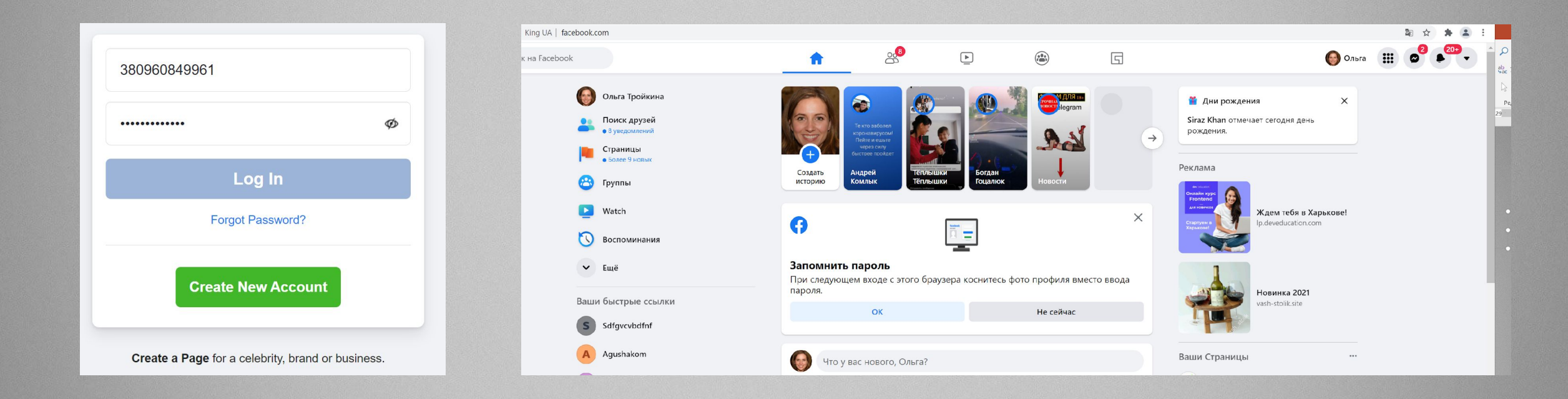